- Crea sul desktop del computer la cartella powerpoint;
- Scarica in questa cartella tutti i file presenti all'URL www.fisica.unile.it/~cazzato/allow listing/ecdl/powerpoint/

## ESERCIZIO N. 1

- 1. Apri in contemporanea i file Pitch e Toys archiviati nella cartella powerpoint;
- 2. Spostati tra i due file usando l'apposito comando della scheda visualizza;
- 3. Nel file Pitch imposta lo zoom al 60%;
- 4. Salva il file con il formato adatto alle versioni PowerPoint 97-2003 nella cartella powerpoint e attribuisci il nome Pitch 2003;
- 5. Nascondi la barra multifunzione e poi mostrala nuovamente;
- 6. Imposta la cartella powerpoint come cartella di lavoro predefinita;
- 7. Inserisci il tuo nome come utente predefinito e aggiorna le sigle;
- 8. Salva il file Pitch 2003 in formato immagine (jpeg) nella cartella predefinita e chiudi la presentazione;
- 9. Crea una nuova presentazione utilizzando il modello Prospetto illustrativo, salvala nella cartella predefinita con il nome Presenta1;
- 10.Operando nell'apposita scheda passa alla presentazione Toys;
- 11.Salva il file Toys come modello, mantenendo la cartella proposta dal programma;
- 12.Utilizza la Guida di Microsoft Office PowerPoint per cercare informazioni relative alla creazione di un modello; esegui la ricerca mediante la parola chiave modelli;
- 13.Simula la stampa delle informazioni ottenute e chiudi la guida;
- 14.Salva il file Toys con il formato rtf nella cartella predefinita;
- 15.Reimposta Documenti come cartella di lavoro predefinita e il nome utente originario;
- 16.Salva il file Presenta1 con il nome Nuova presentazione nella cartella powerpoint;
- 17. Chiudi ogni file senza uscire dal programma;
- 18.Chiudi PowerPoint.

## ESERCIZIO N. 2

- 1. Da pulsante start apri il programma PowerPoint;
- 2. Apri la presentazione Airline memorizzata nella cartella powerpoint;
- 3. Operando sulla barra di stato scegli la visualizzazione sequenza diapositive;
- 4. Passa alla visualizzazione presentazione e poi richiedi la visualizzazione normale;
- 5. Inserisci una nuova diapositiva dopo la slide 3 con il layout solo titolo;
- 6. Posizionati sulla slide 7 e modifica il layout applicando contenuto con didascalia;
- 7. Escludendo la diapositiva titolo, richiedi su tutte le slide la data corrente in modo che si aggiorni automaticamente e il numero di pagina;
- 8. Solo alle diapositive 6 e 7 inserisci il tuo cognome e nome nel piè di pagina;
- 9. Solo nella slide 5 modifica il colore di sfondo e applica lo stile 7;
- 10. Applica il tema viale alla presentazione ed elimina il colore di sfondo nella slide 5;
- 11.Duplica la diapositiva 3 e crea una copia della slide 1 alla fine della presentazione;
- 12.Operando nello schema diapositiva, utilizza il pulsante forme per scegliere la forma cuore, tracciala nello schema diapositiva in alto a sinistra, poi ritorna alla visualizzazione normale;
- 13.Operando da menù rapido, elimina la diapositiva 1 e sposta l'ultima slide all'inizio della presentazione;
- 14.Dallo schema diapositiva elimina la forma cuore precedentemente inserita;
- 15.Operando in sequenza diapositive, alla diapositiva 1 applica il layout intestazione sezione;
- 16.Esci dal programma senza salvare le modifiche.

## ESERCIZIO N. 3

- 1. Da pulsante start apri il programma PowerPoint;
- 2. Apri la presentazione Museum memorizzata nella cartella powerpoint;
- 3. Formatta la diapositiva titolo a tuo piacimento e nel testo del sottotitolo modifica le lettere maiuscole in minuscole;
- 4. Nella diapositiva 2, nel segnaposto titolo digita Permanent Exhibits;
- 5. Allinea il titolo al centro;
- 6. Nella diapositiva 3 operando nella scheda struttura, aggiungi come terzo punto dell'elenco Black holes, poi torna alla scheda diapositive;
- 7. Nella diapositiva 2 seleziona il testo dell'elenco e copialo nell'ultima diapositiva;
- 8. Nella diapositiva 4 sposta l'immagine al posto del paragrafo;
- 9. Nella diapositiva 4 allinea al centro il testo dell'elenco;
- 10.Nella diapositiva 5 modifica l'elenco puntato in elenco numerato;
- 11.Nella diapositiva 6 elimina il punto elenco;
- 12. All'elenco della diapositiva 7 applica l'allineamento centrato e una spaziatura dopo di 24 pt;
- 13.Nella diapositiva 7 modifica il rientro sporgente dell'elenco portando la sporgenza e il rientro testo a 1 cm;
- 14.Distanzia ogni punto elenco della diapositiva 7 con una spaziatura prima di 12 pt;
- 15.Nel segnaposto di destra clicca sull'immagine appropriata per inserire un clip multimediale e poi inserisci il filmato sunspot;
- 16.Dopo la 3 inserisci una nuova diapositiva Titolo e contenuto e crea una tabella con 3 colonne e 4 righe;
- 17.Operando da barra multifunzione elimina la seconda colonna e da menù rapido la terza riga della tabella. Con l'uso della tastiera aggiungi una nuova riga;
- 18.Dimensiona la prima colonna a 11 cm di larghezza e la seconda riga a 2,5 cm di altezza;
- 19.Nell'ultima cella in basso a destra digita il tuo nome;
- 20. Crea una nuova presentazione;
- 21.Copia nella prima diapositiva della nuova presentazione il titolo della diapositiva 1 della presentazione Museum;
- 22. Chiudi ogni file senza salvare le modifiche ed esci dal programma.